| CHAPTER 1 INTRODUCTION OF PRODUCT 2                                                                                                    | ,                |
|----------------------------------------------------------------------------------------------------|------------------|
| 1.1 SUMMARY.21.2 FEATURES AND COMPATABILITY21.3 ACCESSORIES31.4 LED DESCRIPTION31.5 BACKBOARD DESCRIPTION4                                                                                            |                  |
| CHAPTER 2. HARDWARE INSTALLATION 5                                                                                                    | ;                |
| 2.1 PREPARATION       5         2.2 HARDWARE INSTALLATION       5         2.3 HARDWARE CONNECTION DRAWING       6                                                                                     | 5                |
| CHAPTER 3. QUICK SETTING                                                                                                    | •                |
| 3.1 PREPARATION FOR QUICK SETTING       7         3.2 QUICK SETTING UNDER VARIOUS PROTOCALS.       7         3.2.1 PPPoE.       7         3. 2. 2 Bridging       1         3.3 USING ADSL2/2+       1 | ,<br>,<br>}<br>} |
| APPENDIX A QUESTIONS AND ANSWERS 1 8                                                                                                    | ;                |

# **Chapter 1 Introduction of product**

### 1.1 Summary

TCL A1100E ADSL Modem is a perfect modem with router function and an Ethernet port. It can provide you with quick Internet surfing service. This model suits for not only individual users, but also multi-users in offices of small or middle scale.

This model adopts multimode ADSL technology to improve the transimission rate (Max download rate: 24Mbps) on a common copper wire.support the newest multimode ADSL/ADSL2+ technology, The rate is 100 times than normal 56K analog modem. Moreover, it can contact to your computer and intranet by a 10/100M ethernet port.

#### **1.2 Features and compatability**

- Several ADSL technology compatable completely, including G.dmt, G.lite and ANSI T1.413 issue 2, and the like. In accordance with most terminal contact standards.
- Support the newest ADSL/ADSL2+ technology, support AnnexA、AnnexL、AnnexM
- To support full-rate transmission, Max. Download/upload rate: 24Mbps/2Mbps
- To support several communication protocols, bridge mode and Router mode. To support RFC1483 Bridge, RFC 1483 Router, IP over ATM (RFC 1577), PPPoA (RFC2364), PPPoE (RFC 2516).
- Factory default: 7 groups of VPI/VCI
- Net protect function: NAT, IP filtering and firewall.
- To offer net setting by DHCP, support two intranet subnets.
- MDI, MDI-X auto compatable for Ethernet ports
- Perfect and friend WEB setting interface
- To support RIP, allow to exchange routing information on TCP/IP Internet.
- Flash memory function, to upgrate its software online.

• 4 status LED used for monitoring the misarrange and the working status

# **1.3 Accessories**

| • | ADSL Modem                | 1unit  |
|---|---------------------------|--------|
| • | Power Adaptor             | 1unit  |
| • | Telephone line with RJ-11 | 2pcs   |
| • | Ethernet line with RJ-45  | 1pc    |
| • | User manual               | 1pc    |
| • | Spliter                   | 1 unit |
| • | Guarantee                 | 1pc    |
| • | Warrant                   | 1pc    |

Please check out the accessories, if any lack or damage to them, please contact the local distributors.

# 1.4 LED description

A1100E ADSL Modem has 4 pcs of Status LED, by which you can inspect the performance:

| LED   | Colour | Status description                         |
|-------|--------|--------------------------------------------|
| POWER | Red    | On: Power on                               |
|       |        | Off: Power off                             |
| ADSL  | Green  | On: Effective ADSL connect to Internet     |
|       |        | Off: MODEM does not startup completely     |
|       |        | Sparkling: Startup MODEM, but no effective |
|       |        | ADSL connect to Internet                   |
| DATA  | Green  | Sparkling: Data transmission on Internet   |
| LAN   | Green  | Sparkling: Data transmission on Intranet   |
|       |        | Off: Intranet not connect                  |
|       |        | On: Intranet connect                       |

### 1.5 Backboard Description

The Backboard includes: power Jack, RJ-45, ADSL line port, and reset button, their descriptions as below:

| Ports | Descriptions                                                                                                    |
|-------|----------------------------------------------------------------------------------------------------|
| LINE  | Connect to the modem port of the splitter by the attached line                                                                                                    |
| LAN   | Connect to the netcard port of your computer by the attached Ethernet line                                                                                                    |
| RESET | Back to factory default: firstly turn off the power of<br>modem; then pressing the reset button till turning on<br>the power of modem and waiting for 7 seconds;<br>finally waiting for about 2 minutes, the startup is<br>completed.<br>Note: Don't shut off the power before the<br>startup is completed. |
| PWR   | Power port; connect to the attached power adaptor.                                                                                                    |

# Chapter 2. Hardware Installation

### 2.1 Preparation

Please do the below preparation before hardware installation:

- Please sign an agreement with the local ISP/NSP operators, who can provide you with Internet service and help you install the ADSL Modem.
- Mandatory accessories: 10/100Base-T Ethernet Card
- Mandatory accessories: RJ-45 Ethernet line (attached)
- Mandatory accessories: RJ-11 telephone line (attached)
- Mandatory accessories: Power adaptor (attached)
- Mandatory accessories: Splitter (attached)

### 2.2 Hardware installation

Please install the hardware according to the below steps:

- 1. Connect LAN port of the modem to Netcard port of your computer by the attached Ethernet line.
- 2. Connect Line port of the modem to modem port of the splitter by the attached telephone line.
- 3. Connect RJ-11 port of your telephone to phone port of the splitter by the other attached telephone line.
- 4. Connect to Line port of the splitter with outside telephone line.
- 5. Insert the power plug into the port marked "PWR" on the backboard of the modem, then connect the power adaptor to the power, installation finished after its autoinspction is normal.

Caution: Please assure you connect to the power plug of the modem, and then connect the power adaptor to the power.

### 2.3 Hardware connection drawing

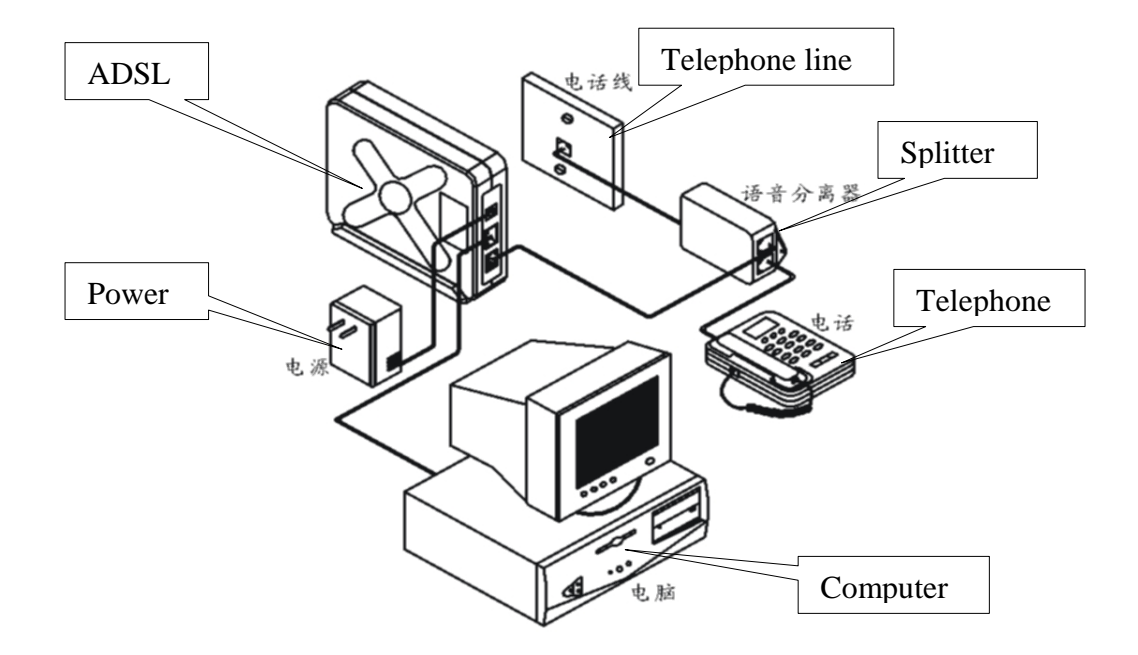

# **Chapter 3. Quick Setting**

This modem has 7 groups of default PVC under bridge mode. If your PVC does not fall into this range, please add a new group of VPI/VCI on the "Quick setting" interface. You can also add a new one on the "Advanced setting" interface. If your PVC does fall into this range, but the mode is different, please click "Edit" button on the "Advanced setting" interface, but don't change the PVC value when you edit the mode.

# 3.1 Preparation for Quick Setting

### Please acquaint yourself with the below contents before you set the modem:

- 1. The default intranet IP of the modem: 192.168.1.1, User name: admin, Password: admin.
- 2. Assure that the netcard driver program and TCP/IP protocal are installed correctly. The gateway: 192.168.1.1, IP: 192.168.1.x (1 < x < 255), assure that your computer has the same intranet subnet with your modem.

You must obtain the connect mode and the relevant parameters from your ISP operators. You can find more information regarding the connect mode and parameters in Chapter 4.2.

# 3.2 Quick Setting under various protocals

# 3.2.1 PPPoE.

### Preparation:

- IP address auto obtaining or appoint an IP address in the same subnet as the modem
- DNS provided by your ISP operator, or auto obtaining
- VPI/VCI Provided by your ISP operator

• Account User and passard provided by your ISP operator

# Procedures:

1.Open Explorer and type 192.168.1.1 in the website address bar, then type user name (admin), and passward (admin), enter Quick Setting Interface of the modem.

2.Type VPI/VCI, then click "next"

| TCL C                                                                                          |                                                                                                    |
|------------------------------------------------------------------------------------------------|----------------------------------------------------------------------------------------------------|
| Ouki Setup<br>Device Info<br>Advanced Setup<br>Disposition<br>Management<br>Technology Support | Dick Setup           This Quad, Setup will guade you through the steps necessary to configure your DSL Router.           ATM PVC Configuration           Salect the deal: bits below to enable DSL Auto-connect process.           Image: DBL Auto-connect           The Vrtail Path Identifier (VFI) and Vrtail Channel Identifier (VCI) are needed for setting up the ATM PVC. Do not change VFI and Vrtail Channel Identifier (VCI) are needed for setting up the ATM PVC. Do not change VFI and Vrtail Channel Identifier (VCI) are needed for setting up the ATM PVC. Do not change VFI and Vrtail Channel Identifier (VCI) are needed for setting up the ATM PVC. Do not change VFI and Vrtail Channel Identifier (VCI) are needed for setting up the ATM PVC. Do not change VFI and Vrtail Channel Identifier (VCI) are needed for setting up the ATM PVC. Do not change VFI and Vrtail Channel Identifier (VCI) are needed for setting up the ATM PVC. Do not change VFI and Vrtail (2005) |

3. Select PPPoE, and then click "next"

| TCL co                                                                                         | ADSL MOEDM                                                                                                    |
|------------------------------------------------------------------------------------------------|----------------------------------------------------------------------------------------------------|
| Odek Setup<br>Devke Info<br>Arkvanced Setup<br>Diagnostics<br>Management<br>Technology Support | Connection Type Select the type of network protocol and encapsulation mode over the ATM PVC that your ISP has instructed you to use. Note that OUC.1q.VLAN tagging is only available for PPP-0; MER and Bridging.  PPP over ATM (PPD-0)  MAC Encapsulation Routing (MER)  Pr over ATM (IPO-0)  Content on the second of the second of the second o |
|                                                                                                | Enc.apsolation Mode<br>LLC//SR0BEITO INF C<br>Back Next                                                                                                    |

4. Type user name and passward, then click "next"

| TCL co             | ADSL MOEDM                                                                                                    |
|--------------------|----------------------------------------------------------------------------------------------------|
| Quick Setup        | PPP lisename and Password                                                                                                    |
| Device Info        |                                                                                                    |
| Advanced Setup     | PPP usually requires that you have a user name and password to establish your connection. In the boxes below, enter the user |
| Diagnostics        | name and password that your ISP has provided to you.                                                                         |
| Management         |                                                                                                    |
| Technology Support |                                                                                                    |
|                    | PPP Username: hzz288764@163.gd                                                                                               |
|                    | PPP Password:                                                                                                    |
|                    | PPPoE Service Name:                                                                                                    |
|                    | Authentication Method: AUTO                                                                                                  |
|                    |                                                                                                    |
|                    | Back Next                                                                                                    |

5. Show setting information, if ok, click "save".

| Quick Setup        |                                                                                          |                                                                               |                                                                                                    |
|--------------------|------------------------------------------------------------------------------------------|-------------------------------------------------------------------------------|----------------------------------------------------------------------------------------------------|
| Device Info        | WAN Setup - Summ                                                                         | ary                                                                           |                                                                                                    |
| Advanced Setup     | Make sure that the set                                                                   | ttings below match the set                                                    | tings provided by your ISP.                                                                                  |
| Diagnostics        |                                                                                          |                                                                               |                                                                                                    |
| Management         | VPI / VCI:                                                                               | 0/36                                                                          |                                                                                                    |
| Technology Support | Connection Type:                                                                         | PPPoE                                                                         |                                                                                                    |
|                    | Service Name:                                                                            | pppoe_0_36_1                                                                  |                                                                                                    |
|                    | Service Category:                                                                        | UBR                                                                           |                                                                                                    |
|                    | IP Address:                                                                              | Automatically Assigned                                                        |                                                                                                    |
|                    | Service State:                                                                           | Enabled                                                                       |                                                                                                    |
|                    | NAT:                                                                                     | Enabled                                                                       |                                                                                                    |
|                    | Firewall:                                                                                | Enabled                                                                       |                                                                                                    |
|                    | IGMP Multicast:                                                                          | Disabled                                                                      |                                                                                                    |
|                    | Quality Of Service:                                                                      | Disabled                                                                      |                                                                                                    |
|                    | IGMP Multicast:<br>Quality Of Service:<br>Click "Save/Reboot" to<br>NOTE: The configurat | Disabled<br>Disabled<br>save those settings and r<br>on process takes about 1 | eboot router. Click "Back" to make any modifications.<br>minute to complete and your DSL Router will reboot. |

6.Show the page you just setted, please check out the input data, if everything is ok, and click "finish"

| Quick Setup<br>Device Info<br>Advanced Setup | Wide Are  | a Networ  | k (WAN) S    | etup           |                |          |          |          |         |        |      |
|----------------------------------------------|-----------|-----------|--------------|----------------|----------------|----------|----------|----------|---------|--------|------|
| WAN                                          | Choose Sa | ve,Reboot | to apply the | changes and re | boot the syste | m.       |          |          |         |        |      |
| LAN                                          | -         |           |              |                |                |          |          |          |         |        |      |
| Security                                     | VPI/VCI   | Con. ID   | Category     | Service        | Interface      | Protocol | Igmp     | QoS      | State   | Remove | Edit |
| Routing                                      | 1/39      | 1         | UBR          | mer_1_39       | nas_1_39       | MER      | Disabled | Disabled | Enabled |        | Edit |
| DSL                                          | 0/32      | 1         | UBR          | br_0_32        | nas_0_32       | Bridge   | N/A      | Disabled | Enabled | •      | Edit |
| Diagnostics                                  |           |           |              |                |                |          |          |          |         |        |      |
| Management                                   | 0/35      | 1         | UBR          | br_0_35        | nas_0_35       | Bridge   | N/A      | Disabled | Enabled |        | Edit |
| Technology Support                           | 0/100     | 1         | UBR          | br_0_100       | nas_0_100      | Bridge   | N/A      | Disabled | Enabled |        | Edit |
|                                              | 5/35      | 1         | UBR          | br_5_35        | nas_5_35       | Bridge   | N/A      | Disabled | Enabled | -      | Edit |
|                                              | 8/35      | 1         | UBR          | br_8_35        | nas_8_35       | Bridge   | N/A      | Disabled | Enabled | •      | Edit |
|                                              | 0/01      | 1         | UBR          | br_0_01        | nas_0_01       | Bridge   | N/A      | Disabled | Enabled | •      | Edit |
|                                              | 0/36      | 1         | UBR          | pppoe_0_36_1   | ppp_0_36_1     | PPPOE    | Disabled | Disabled | Enabled | -      | Edit |

7. Modem will reboot, after that it will open automatically the page, which show you with system status of the modem. Two minutes later, the dial-up will finish, the relevant information will be shown as the below picture.

| Quick Setup<br>Device Info         | Device Info                       |             |                              |  |
|------------------------------------|-----------------------------------|-------------|------------------------------|--|
| Summary                            | Board ID:                         | 96338       | L-2M-RM                      |  |
| a statice                          | Software Version:                 | 2.02        | 07.A2p8019a1.d162            |  |
| Route                              | Bootloader (DE)<br>Version:       | 1.0.37      | -0.8                         |  |
| DHCP<br>Idvanced Settig            | This information reflects the     | eservert a  | datus of your DSL connection |  |
| agreatics                          | Line Eate - Destroam (V)          | tion beauty |                              |  |
| Kanagemeent<br>Referanksgy Support | Line Rate - Downstream<br>(Kbps): |             |                              |  |
|                                    | LAN IP Address:                   |             | 192.168.1.1                  |  |
|                                    | Default Gateway:                  |             | Conceptore and the           |  |
|                                    | Primary DNS Server:               |             | 192.168.1.1                  |  |
|                                    | Secondary DVS Server:             |             | 192.168.1.1                  |  |

# 3.2.2 Bridging

Preparation:

- IP Address auto obtaining or appoint an IP address in the same subnet as the modem
- DNS provided by your ISP operator, or auto obtaining
- VPI/VCI Provided by your ISP operator
- Account User and passard provided by your ISP operator

### Procedures:

1.Open Explorer and type 192.168.1.1 in the website address bar, then type user name (admin), and passward (admin), enter Quick Setting Interface of the modem.

2.Type VPI/VCI, then click "next"

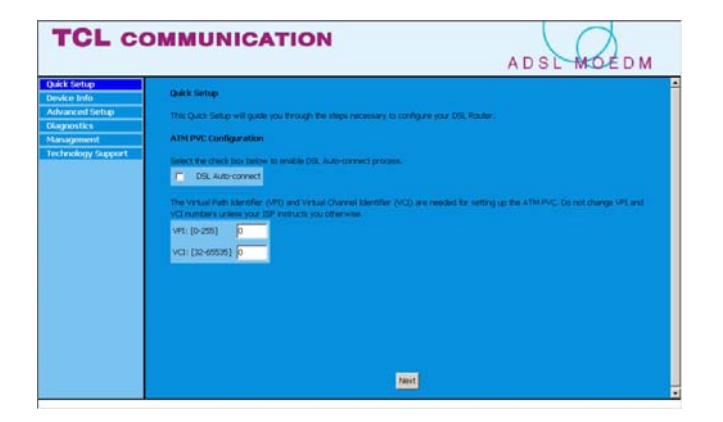

3.Select "Bridging", click "next"

| TCL co                                                                                         | DMMUNICATION ADSL MOEDM                                                                                                    |
|------------------------------------------------------------------------------------------------|----------------------------------------------------------------------------------------------------|
| Dukk Setup<br>Device Inde<br>Advanced Setup<br>Diagnestics<br>Maragement<br>Technology Sapport | Connection type:<br>Safet the type of network protocal and analoguations mode over the ATM PVC that your. SIP has restructed you to use fails that<br>SIC 1997 or and 497000 (Connection to drag 49700)<br>C 1997 over ATM (9700)<br>C 197 over ATM (9700)<br>C 197 over ATM (9700)<br>C 197 over ATM (9700)<br>C 197 over ATM (9700)<br>C 197 over ATM (9700) |
|                                                                                                | Torcapeulation Mode<br>LLC/1844-18156380 s                                                                                                    |

4.Show setting information, if ok, click "save"..

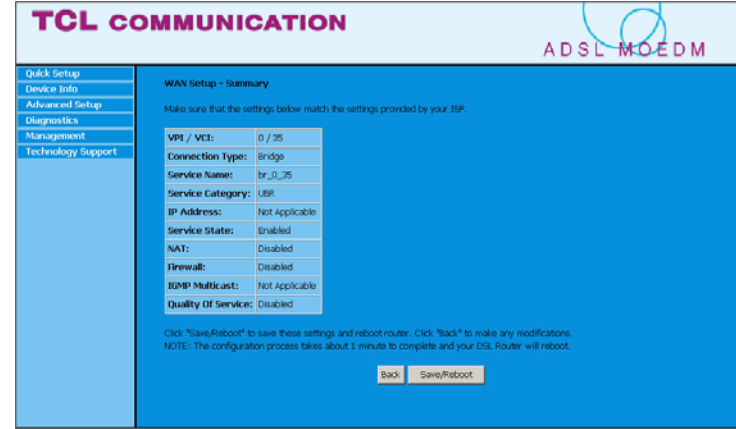

5. Show the page you just setted, please check out the input data, if everything is ok, and then click "finish" to restart the modem.

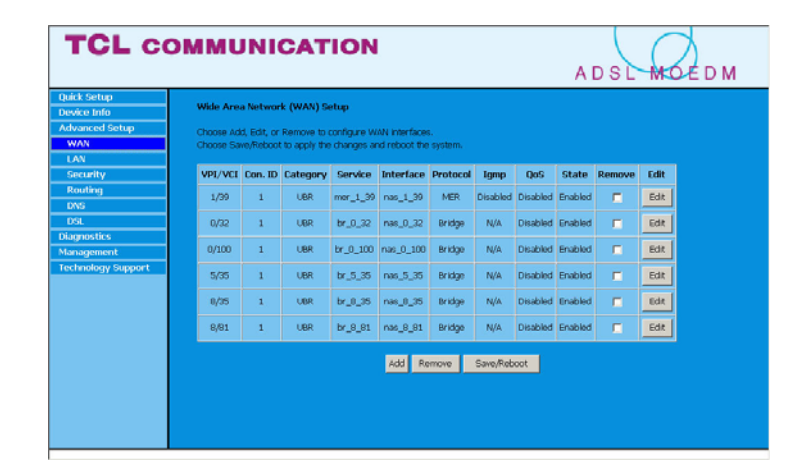

- 6. Install the dial-up software in your computor, and enter the account and the password provided by ISP, then go to Internet via dial-up mode.
- 3.3 Using ADSL2/2+
  - 1. This product support the newest ADSL2/2+ technology, if you want to use ADSL2/ADSL2+, please set the interface under "DSL" menu of advanced setup as below.

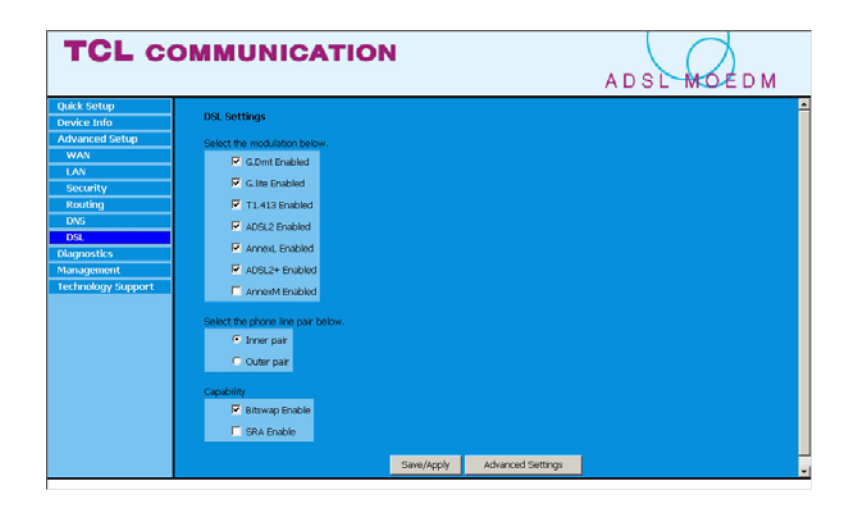

2. Mark ADSL2 or ADSL2+ with " $\sqrt{}$ ", your Modem can support ADSL2/2+ after clicking the "apply" button.

# Appendix A Questions and answers

The appendix lists down the questions and answers you perhaps meet when you install and use the modem.

| Questions                                                                                   | Recommended Solutions                                                                                                    |
|---------------------------------------------------------------------------------------------|----------------------------------------------------------------------------------------------------|
| LED                                                                                         |                                                                                                    |
| Turn on the power, but the power LED off                                                    | Assure that the power adaptor is the attached one and the connection is well.                                                                                    |
| Connect the telephone line;<br>The time of ADSL LED<br>sparkling is more than 5<br>minutes. | In fact LED should be on after it sparkles for about 2 minutes. If not, please assure that the telephone line is the attached one, and the RJ-11 connect is well |
| Connect the Ethernet line, LAN LED off                                                      | Assure that the Ethernet line connecting is well, not loosen.                                                                                                    |
| Dialup software faults                                                                      |                                                                                                    |
| If the dialup window shows                                                                  | It indicates that the network does not connect.                                                                                                    |

| If the dialup window shows | It indicates that the network does not connect.   |
|----------------------------|---------------------------------------------------|
| "Begin Negotiation", then  | The reason is that the Ethernet line or telephone |
| waiting, at last pop-up a  | line does not connect well. Please check out the  |
| bar "time out"             | connection and retry it.                          |

| If the dialup window shows<br>that "Begin Negotiation",<br>then show<br>"Authenticating", at last<br>shows "Authentication<br>Failed" | The user name or passward is wrong                                                                                                    |  |
|----------------------------------------------------------------------------------------------------|----------------------------------------------------------------------------------------------------|--|
| Others                                                                                                    |                                                                                                    |  |
| Your computer always<br>breaks down                                                                                                   | Perhaps it causes by the quality of netcard or its bad compatibility. Especially 10M netcard with dated ISA bus. Please adaopt the 10M/100M Ethernet card.                                                                                                    |  |
| ADSL modem always breaks down                                                                                                    | There is a broadcast storm in your intranet, please find<br>out the reason of broadcast storm, such as "shock wave"<br>virus or loop intranet.                                                                                                    |  |
| Dialup software can't be<br>installed                                                                                                 | Check out if there is virus or some software conflicts,<br>uninstall redundant dialup softwares; install the correct<br>one, such as ENTERNET, RASPPPOE, and WINPPPOE.<br>(XP can directly build up DSL connect). Perhaps there is<br>damage to TCP/IP protocols, please reinstall the<br>protocols. |  |